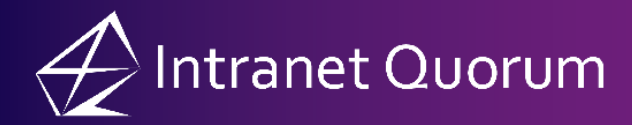

## **Creating a Board Member**

## Market: Federal/State/Local

1. Navigate to Boards> Find Boards or Members > All Boards.

| Home                       | Contacts 🗸 | Messages 🗸     | Outreach 🗸 | Services 🗸       | Library 🗸 | Events 🗸 | Boards 🔨 |
|----------------------------|------------|----------------|------------|------------------|-----------|----------|----------|
| Find Boards or Members     |            | New            | Utilitie   | 25               |           |          |          |
| All Boards                 |            | Board Membersh | nip My Bo  | ard Member Lists |           |          |          |
| All Members and Applicants |            | Board          | Codes      |                  |           |          |          |
| Current Members            |            | Seal           | Renor      | ts               |           |          |          |

2. In the list of boards, scroll to the row of the desired board. Click +Member

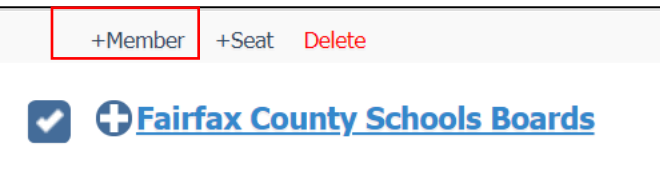

**3.** Enter the name of a contact. Click **Attach**.

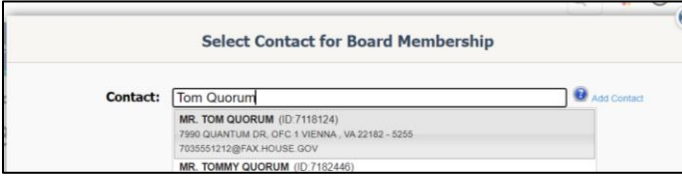

**4.** Complete the information for the Board Member.

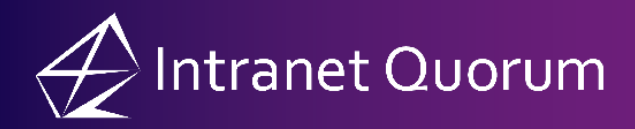

| Board Member         | # 100014 Toi       | m Quorum                      | 2        |     |            |                        |                      |                                     | Action 📀 |  |
|----------------------|--------------------|-------------------------------|----------|-----|------------|------------------------|----------------------|-------------------------------------|----------|--|
| General              | Board Services     | Reviews                       | Messages | Log |            |                        |                      |                                     |          |  |
|                      | Board and Seat     |                               |          |     |            | Member Characteristics |                      |                                     |          |  |
| Board:               | Fairfax County Se  | Fairfax County Schools Boards |          |     |            | ¥                      | Occupation:          | Principal for Fairfax HS            |          |  |
| Seat:                | Seat 2 vacant      | Seat 2 vacant                 |          |     | Ŧ          | 1                      | Political Party:     |                                     | . +      |  |
| Apppointed By:       | Agency             | Agency                        |          |     |            | ¥                      | Race/Ethnicity:      |                                     | · +      |  |
| Appointment Type:    |                    |                               |          |     | ¥          | +                      | Disabled:            | Unknown                             | v        |  |
|                      | Appointment Status |                               |          |     |            |                        | Gender:              |                                     | · +      |  |
| Status:              |                    |                               |          |     |            | +                      | Marital Status:      |                                     | • +      |  |
| Term Begins:         | 1/1/2021           |                               |          |     | ī          |                        | Notes:               |                                     |          |  |
| Term Ends:           | 1/2/2022           | At P                          | leasure  |     |            |                        |                      | Qualifications and Background Check |          |  |
| Application Received | 12/3/2021          |                               |          |     |            |                        | Recommendation       |                                     |          |  |
| Appointed On:        |                    |                               |          |     |            |                        | Notes:               |                                     |          |  |
| Confirmed On:        |                    | Swo                           | rn In    |     |            |                        | Qualifications:      |                                     |          |  |
| Executive Order #:   |                    |                               |          |     |            |                        | Background Type:     |                                     | <b>+</b> |  |
| Departed On:         |                    |                               |          |     |            |                        | Assigned To:         |                                     | w        |  |
| Reason for Departure | e:                 |                               |          |     | ×          | +                      | Assigned On:         |                                     |          |  |
|                      |                    |                               |          |     |            |                        | Due By:              |                                     |          |  |
|                      | Other              |                               |          |     |            |                        | Completed On:        |                                     |          |  |
| Attachments +        | Attachments +      |                               |          |     |            |                        | Background Status:   |                                     | . +      |  |
|                      |                    |                               |          |     | <u>s</u> a | ve                     | Cancel Jround Notes: |                                     |          |  |

5. Click Save.